## 各スタッフ様用の権限追加方法

管理者様が各スタッフ様にストアクリエイターProの利用権限を付与する方法です。 管理者は別の管理者を追加でき、また、一部の機能に限定した一般権限を付与することもできます。

【管理者様】Yahoo!ビジネスセンターで「従業員新規登録」を行います。
 <a href="https://www.yahoo-help.jp/app/answers/detail/p/519/a\_id/40011">https://www.yahoo-help.jp/app/answers/detail/p/519/a\_id/40011</a>
 Yahoo!ビジネスセンター: <a href="https://business.yahoo.co.jp/">https://business.yahoo.co.jp/</a>

くご注意>

管理者様がYahoo!ビジネスセンター(=ビジネスマネージャー)にて「従業員新規登録」をされる際、 「管理者権限」でなく一部の機能に限定した「一般権限」を付与したい対象者には、

「ツール権限なし/法人権限なし」にて設定してください。(次ページ図参照)

2) 【管理者様】管理ツール「ストアクリエイターPro」の「設定>権限管理設定」にて 各スタッフ様へアクセス権限を設定します。

https://store-info.yahoo.co.jp/shopping/toolmanual/setup/d/1320.html

3) 【各スタッフ様】

受信した「Yahoo JAPANビジネスIDのお知らせ」メールにてURL認証を実施→パスワード設定→ 「Yahoo JAPAN IDと連携する」ボタンから連携手続きを実施。

ID連携手続き完了後、以下の貴社専用URLから「ストアクリエイターPro」をご利用いただけます。 Webブラウザのお気に入りに追加してご利用ください。

https://pro.store.yahoo.co.jp/pro.[ストアアカウント]

※ご注意※

追加された方が管理権限をお持ちの場合は Yahoo!ビジネスセンターのトップページに「ストアクリエイ ターPro」のリンクが表示されますので、そちらからもアクセスできます。

Yahoo!ビジネスセンター: <u>https://business.yahoo.co.jp/</u>

一般権限で追加された方はビジネスセンターに同リンクが<u>表示されない</u>仕様となっていますのでご注意 ください。

## YAHOO! ビジネスマネージャー

<u>Yahoo! JAPAN - Yahoo!ビジネスセンター - ヘルブ</u>

様

 Yahoo! JAPANビジネスD:(
 - 登録情報 - ログアウト)

従業員新規登録

|                         | ●日本 ○海外                   |          |
|-------------------------|---------------------------|----------|
| <b>氏名</b><br>(全角)       | 例)矢風 太郎                   |          |
| <b>氏名(フリガナ)</b><br>(全角) | 例)ヤフウ タロウ                 |          |
| メールアドレス<br>(半角)         | 例)tarou@example.co.jp     |          |
| (再入力)メールアドレス            | 例)tarou@example.co.jp     |          |
| 部署名任意                   | 例)情報システム部                 |          |
| (主用) 役職名 任意             | 例)部長                      |          |
| (全角)<br><b>郵便番号</b>     |                           |          |
| (半角数字)                  |                           |          |
| (選択)                    |                           |          |
| 市区町村<br>(全角)            | ✓                         |          |
| 町、字名<br>(全角)            |                           |          |
| <b>丁目、番地、号</b><br>(全角)  |                           |          |
| ビル名<br>(合魚)             | 例)ミッドタウンタワー1F             |          |
| 電話番号                    |                           |          |
| (半月数子)<br>FAX番号 任意      | (別)02 (別)1224 (別)5679     |          |
| (半角数字)                  | p1/03 = p1/1234 = p1/3076 | ▲        |
| 崔限                      |                           |          |
| ツール権限                   |                           |          |
| ツール名                    | ストアクリエイターPro(*********)   |          |
| ツール権限                   | ●ツール権限なし ○ツール管理権限         |          |
| 法人権限                    |                           |          |
| 法人権限                    | ●法人権限は ○法人管理権限            |          |
|                         |                           | ▲二のページのL |

確認 | キャンセル

<u>ブライバシーボリシー - Yahoo! JAPANビジネスロ利用規約 - ヘルプ・お問い合わせ</u> Copyright (C) 2016 Yahoo Japan Corporation. All Rights Reserved.